# คู่มือการติดตั้ง Forti Client VPN for MacOS

#### 1.ดาวน์โหลดโปรแกรม Forti Client VPN มีขั้นตอนดังนี้

- 1.1 เข้าไปที่ Link: <u>https://www.fortinet.com/support/product-downloads</u>
- 1.2 ให้เลื่อนหาหัวข้อ FortiClient VPN

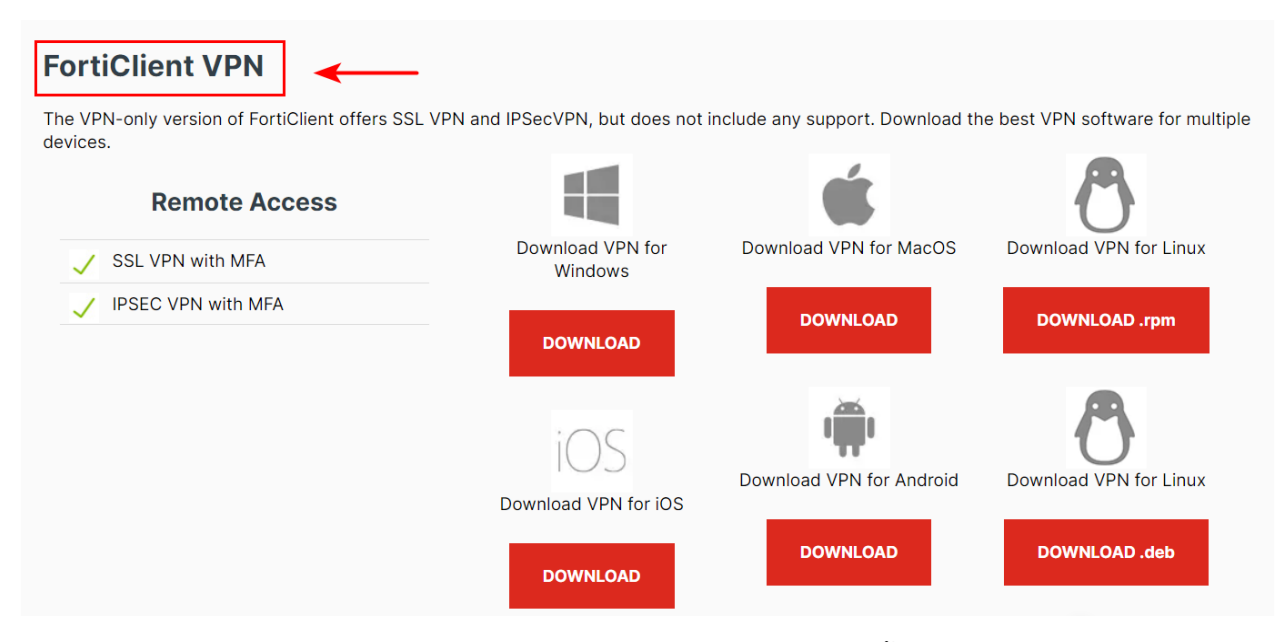

1.3 ดำเนินการ Click DOWNLOAD ตามประเภทอุปกรณ์ที่จะใช้ติดตั้งแล้วโปรแกรมจะถูกดาวน์โหลด

#### อัตโนมัติ

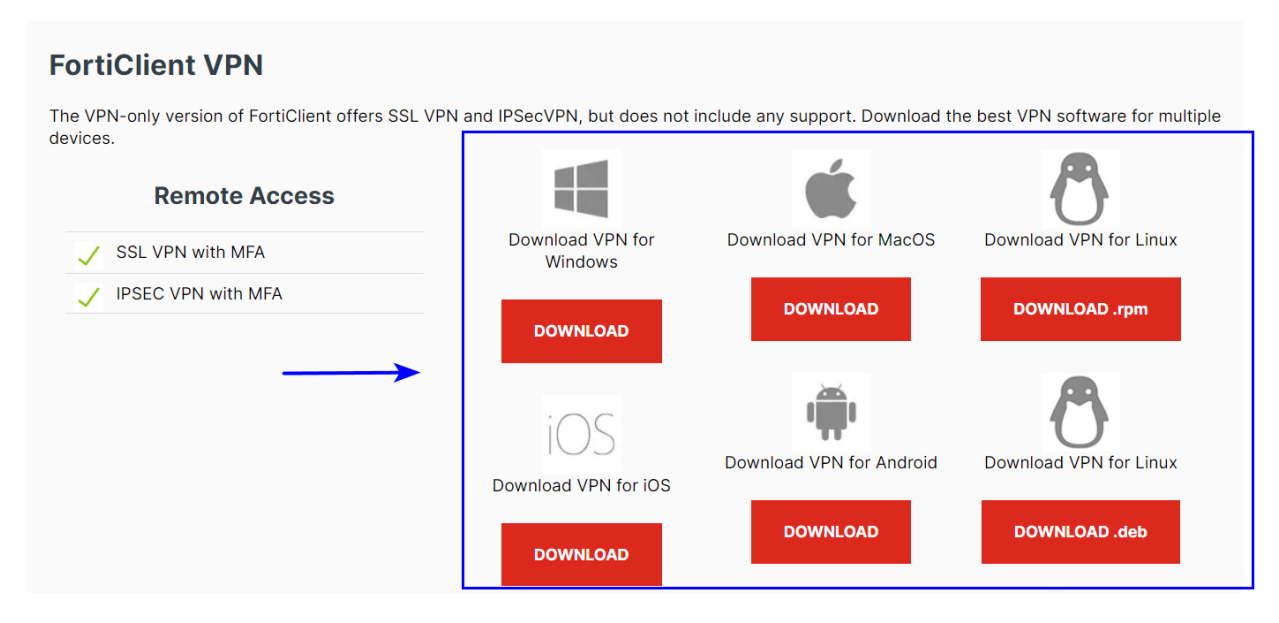

# 2.วิธีการติดตั้ง FortiClient VPN มีขั้นตอนดังนี้

2.1 ไปยังโฟลเดอร์ตำแหน่งที่ดาวน์โหลดจะพบโปรแกรม "FortiClientVPNOnlineInstaller.exe"

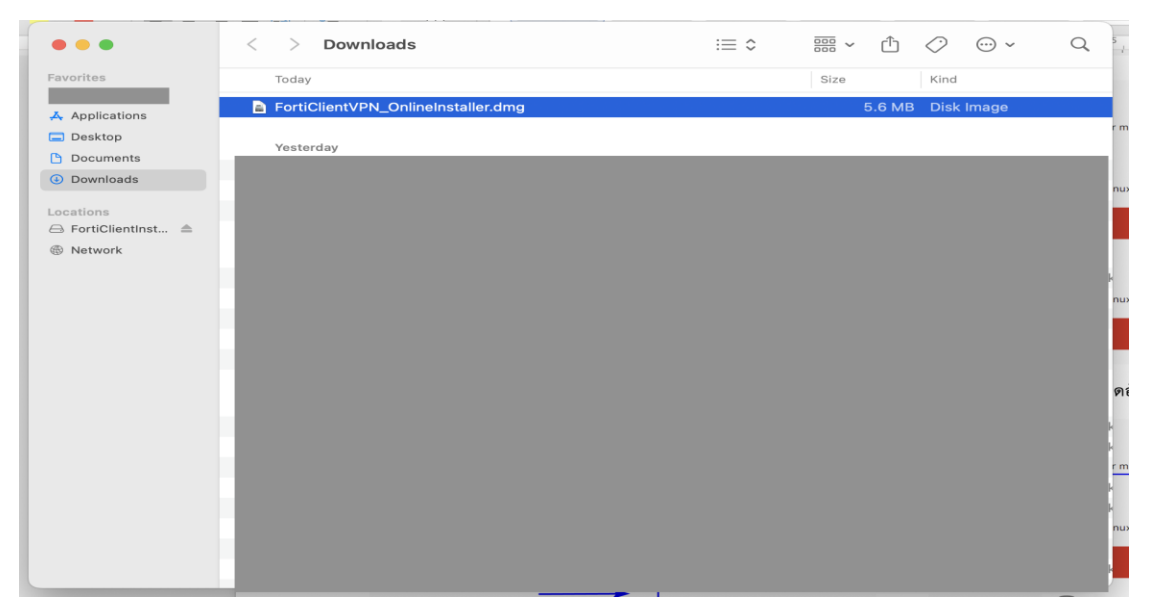

2.2 Double click ที่โปรแกรม "FortiClientVPN\_OnlineInstaller.dmg" จะพบหน้าจอการติดตั้ง

|                          | C Downloads                        |             |        |              |   |
|--------------------------|------------------------------------|-------------|--------|--------------|---|
| avorites                 | Today                              |             | Size   | Kind         |   |
| kaitkamol.b Applications | FortiClientVPN_OnlineInstaller.dmg |             | 5.6 MB | 3 Disk Image |   |
| Desktop                  | Yesterday                          |             |        |              | _ |
| Documents                | EortiClie                          | ntinstaller |        |              | - |
|                          | - Porticite                        | ntinstanei  |        |              |   |
| Julie                    |                                    |             |        |              |   |
|                          |                                    |             |        |              |   |
|                          |                                    |             |        |              |   |
|                          |                                    |             |        |              |   |
| FortiClientInstalle      | er                                 |             |        |              |   |
| FortiClientInstalle      | er,                                |             |        |              |   |
| FortiClientInstalle      | ar .                               |             |        |              |   |
| FortiClientInstalle      | 9F                                 |             |        |              |   |
| FortiClientInstalle      |                                    |             |        |              |   |
| FortiClientInstalle      |                                    |             |        |              |   |
| FortiClientInstalle      |                                    |             |        |              |   |
| FortiClientInstalle      |                                    |             |        |              |   |
| FortiClientInstalle      |                                    |             |        |              |   |
| FortiClientInstalle      |                                    |             |        |              |   |
| FortiClientInstalle      |                                    |             |        |              |   |
| FortiClientInstalle      |                                    |             |        |              |   |
| FortiClientInstalle      |                                    |             |        |              |   |
| FortiClientInstalle      | 2                                  |             |        |              |   |
| FortiClientInstalle      | 2                                  |             |        |              |   |
| FortiClientInstalle      |                                    |             |        |              |   |
| FortiClientInstalle      |                                    |             |        |              |   |
| FortiClientInstalle      |                                    |             |        |              |   |

2.3 หลังจาก Double click แล้วจะพบ Pop up ขั้นมาตามรูป ให้ click open เพื่อทำการ download และ install FortiClient VPN

| kaitkamol.b  | Today    |               |                                                                                                    |                                                                                                    | Size                                                                                  | Kind        |  |
|--------------|----------|---------------|----------------------------------------------------------------------------------------------------|----------------------------------------------------------------------------------------------------|---------------------------------------------------------------------------------------|-------------|--|
| Applications | FortiCl  | ientVPN_Onl   | ineInstaller.dmg                                                                                                    |                                                                                                    | 5.6 MB                                                                                | Disk Image  |  |
| Desktop      | Yesterd  | ay            |                                                                                                    |                                                                                                    |                                                                                       |             |  |
|              |          |               | E Forti                                                                                                    | ClientInstaller                                                                                                    |                                                                                       |             |  |
| June         |          |               |                                                                                                    |                                                                                                    |                                                                                       |             |  |
|              |          | ?             | "FortiClientInstalle<br>Are you sure you w<br>This item is on the disk<br>downloaded this disk in<br>software and none was<br>Don't warn me w<br>Cancel | rr" is an app downloaded from<br>ant to open it?<br>Image "FortiCilentVPN_OnlineInstra-<br>nage today at 09:55. Apple checke<br>detected.<br>hen opening applications on the<br>Show Disk Image | m the Internet.<br>aller.dmg". Chrome<br>d it for malicious<br>nis disk image<br>Open |             |  |
|              |          |               |                                                                                                    |                                                                                                    |                                                                                       |             |  |
|              | l Rack D | liagram รวม.z | ip                                                                                                    |                                                                                                    | 126.5 MB                                                                              | ZIP archive |  |

2.4 รอให้ดำเนินการดาวน์โหลดจนเสร็จสิ้น 100%

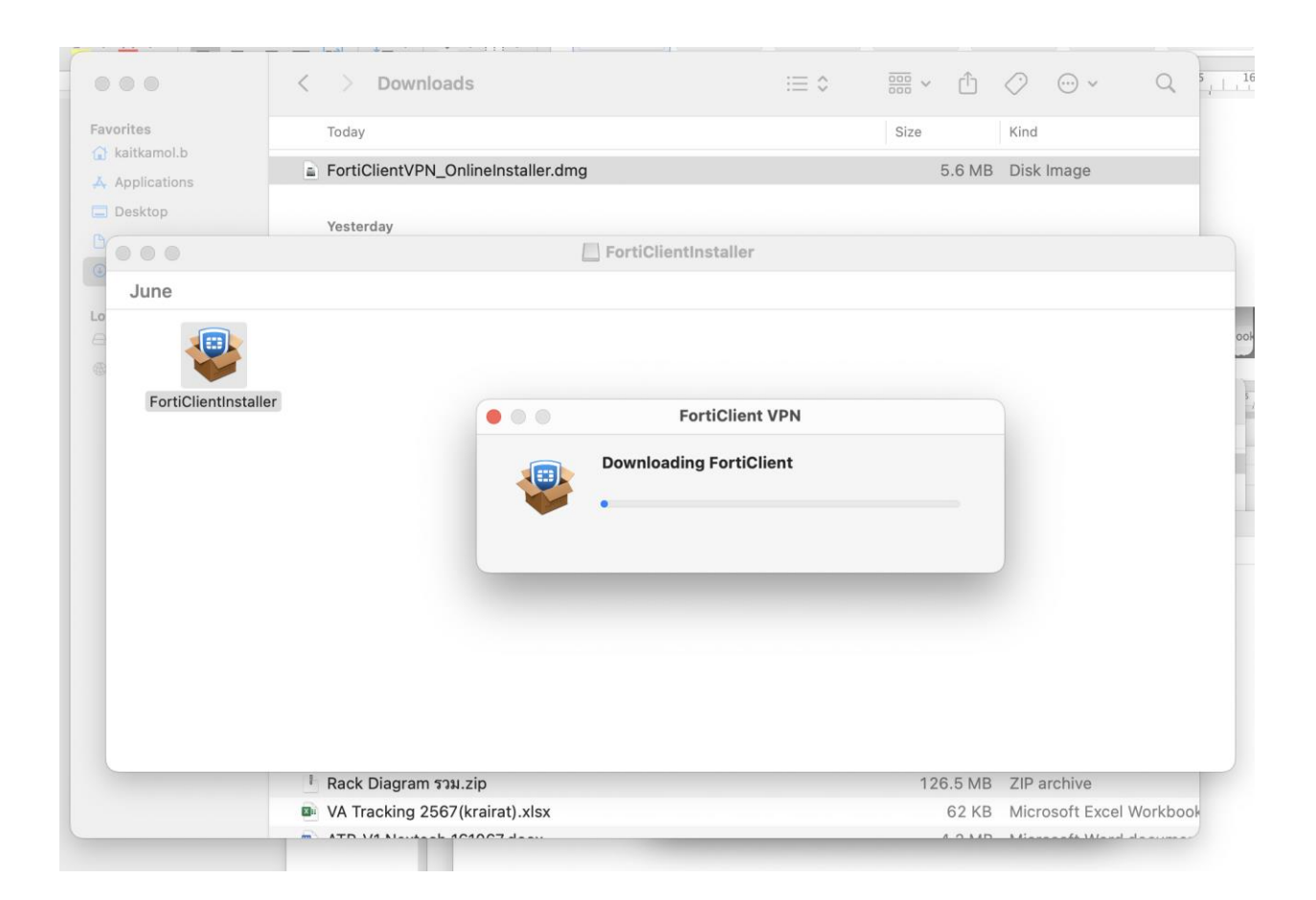

2.5 เมื่อดาวน์โหลดจนเสร็จสิ้นจะปรากฏปุ่ม install ให้ click install เพื่อทำการติดตั้ง Program

| FortiClient VPN                     |
|-------------------------------------|
| FortiClient VPN 7.4.1 is downloaded |
| Install                             |

2.6 เมื่อ click install จะปรากฏหน้าจอติดตั้ง FortiClient ให้ click Continue ไปจนกว่าหน้าจอ จะถึง tab Installation Type จะปรากฏ

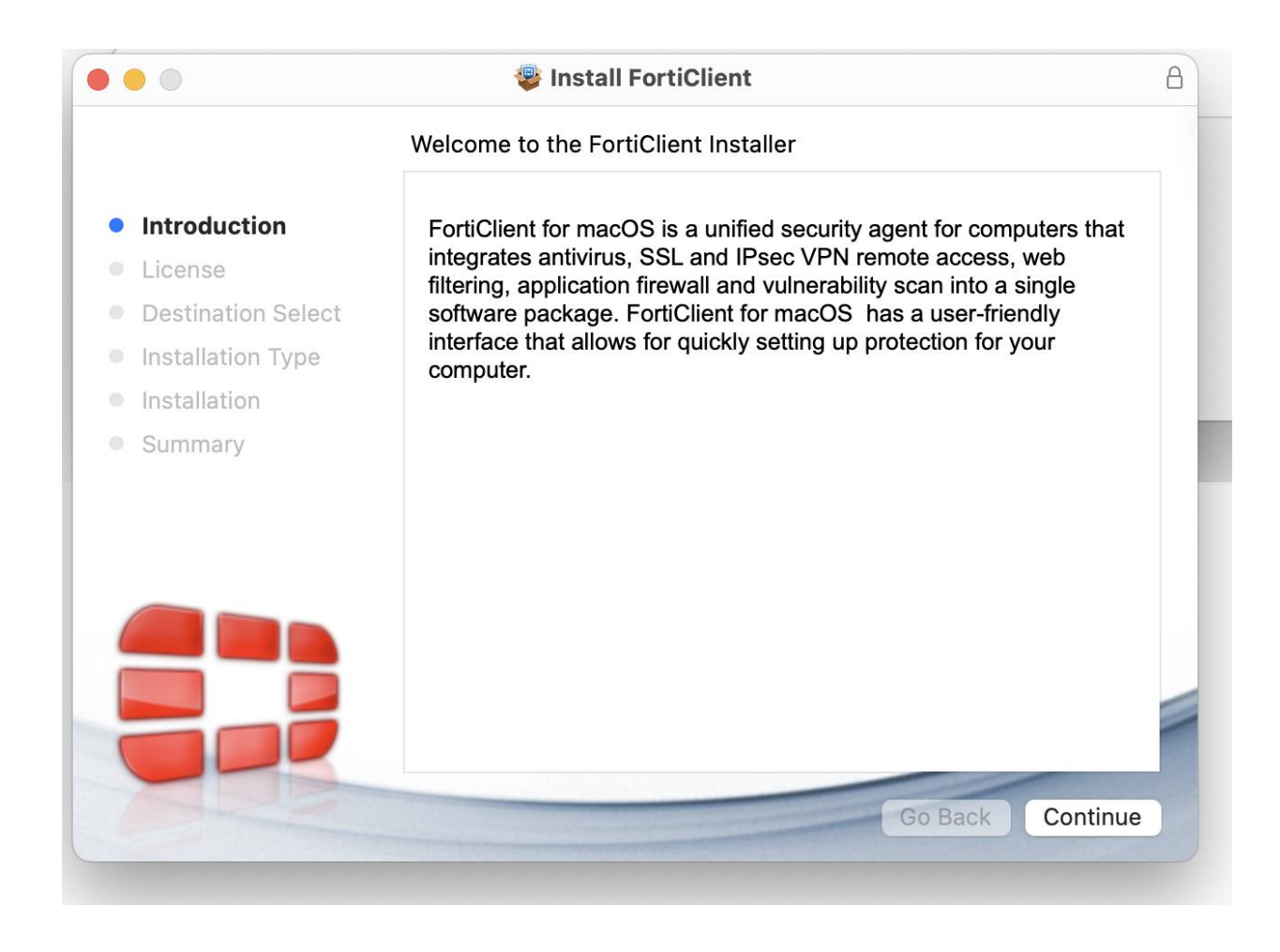

2.7 เมื่อถึง Tab Installation Type ให้แล้วทำการ click install

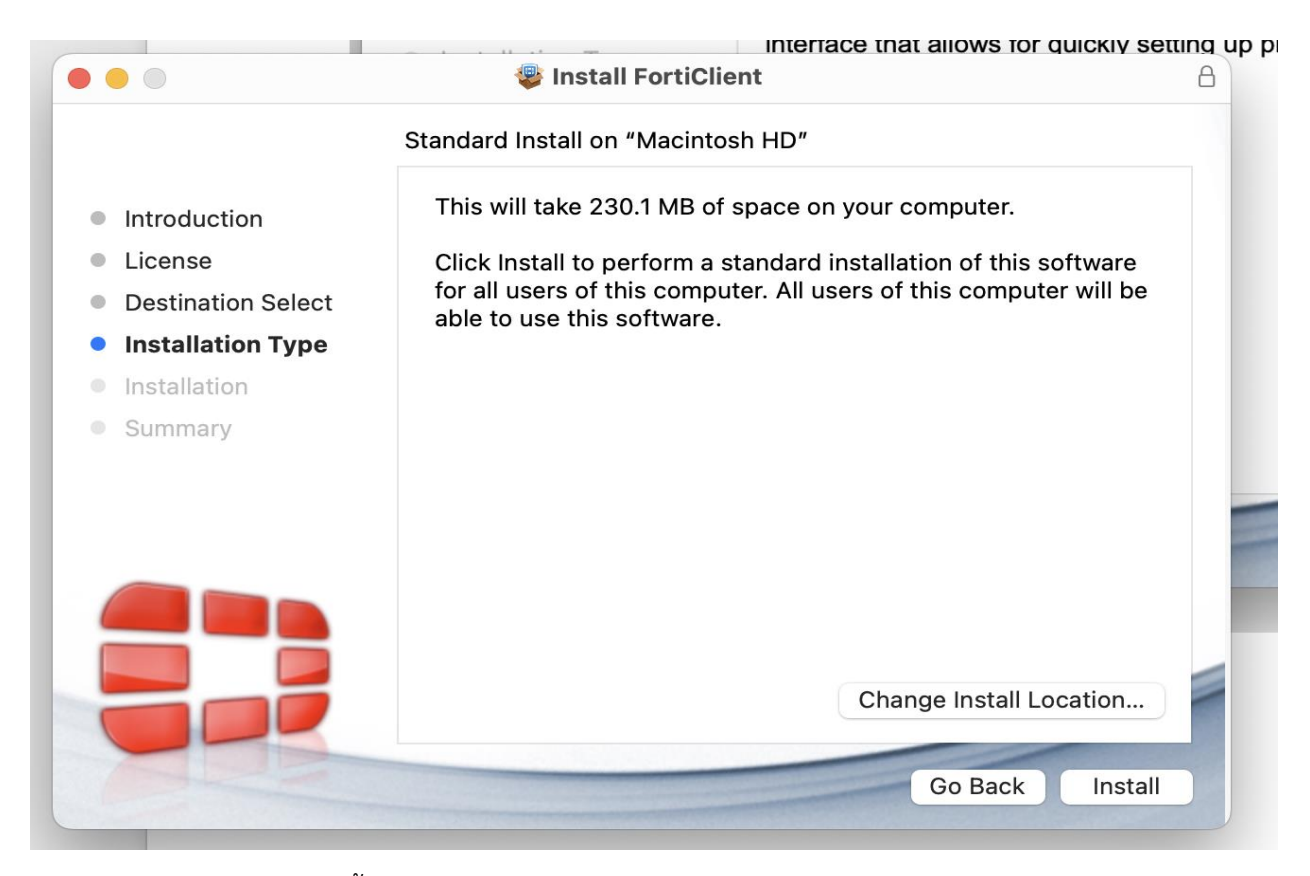

### 2.8 รอจนกว่าจะติดตั้งโปรแกรมเสร็จ

| 😻 Install FortiClient   | 8                       |
|-------------------------|-------------------------|
|                         |                         |
| Installing FortiClient  |                         |
|                         |                         |
|                         |                         |
|                         |                         |
| Rupping package corinte |                         |
| Running package scripts |                         |
| -                       |                         |
|                         |                         |
|                         |                         |
|                         |                         |
|                         |                         |
|                         |                         |
|                         |                         |
|                         |                         |
| Coo Bo                  | Continue                |
| Go Ba                   | Continue                |
|                         | Running package scripts |

2.9 เมื่อติดตั้ง Program เสร็จแล้วหน้าจอ Notifications จะปรากฏขึ้นให้ทำการ Click Allow แล้ว Close program

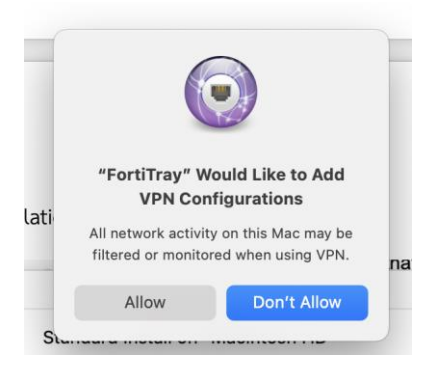

## 3.ขั้นตอนการตั้งค่า Forti Client VPN มีขั้นตอนดังนี้

3.1 ที่มุมขวาด้านบนของ Mac book จะปรากฏ Icon Forti Client VPN ให้ทำการ Click ที่ Icon

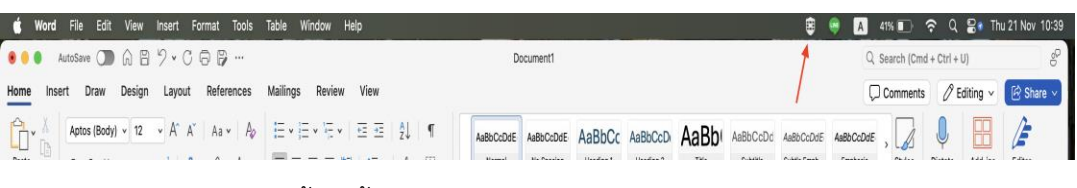

3.2 จะปรากฏหน้าจอการตั้งค่าขึ้นมา

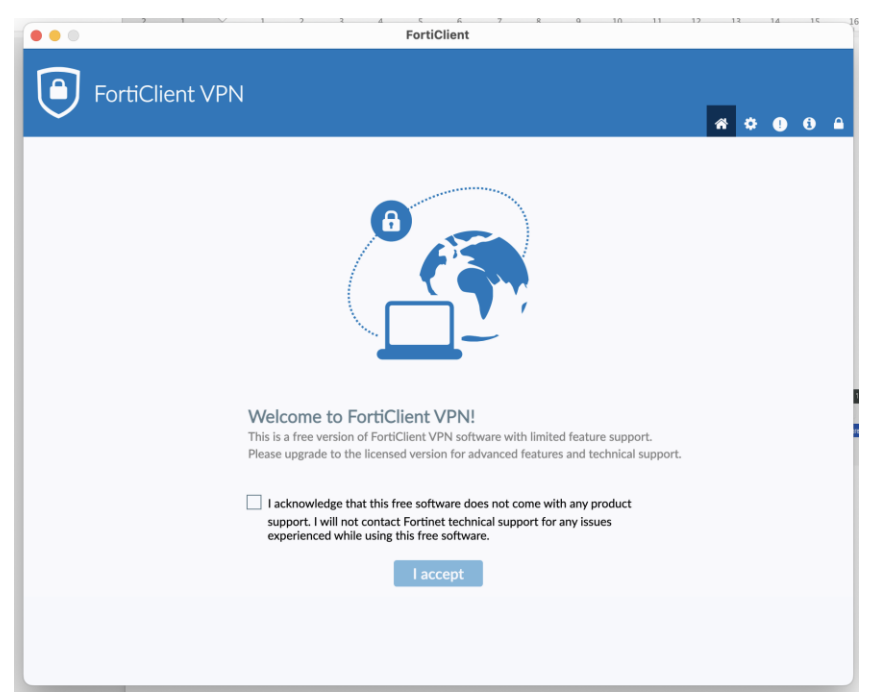

3.3 ให้เลือกเลือกช่องสีเหลี่ยมแล้ว Click "I accept"

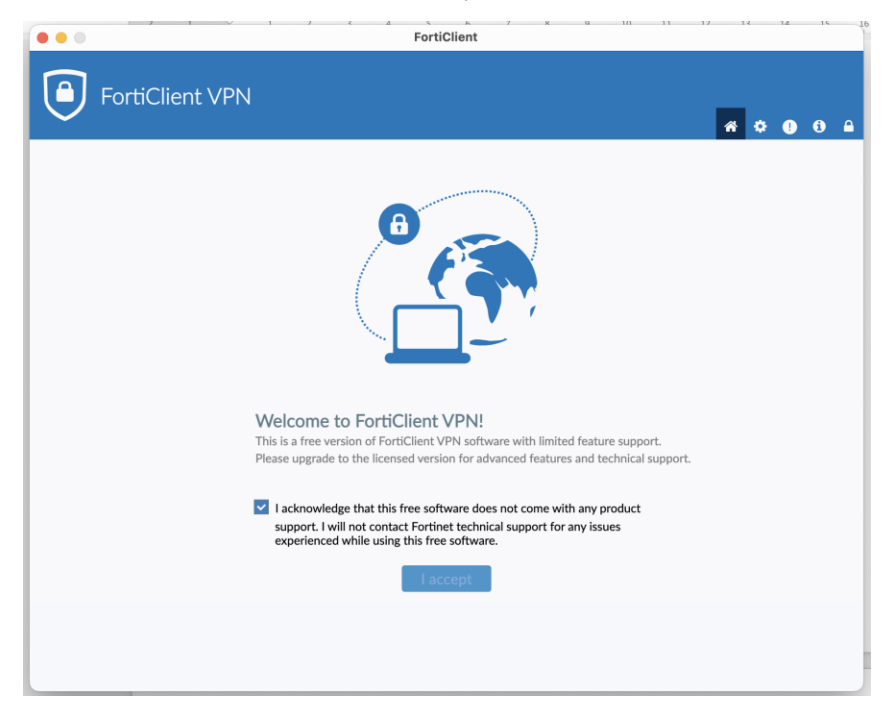

3.4 แล้ว Click Configure VPN

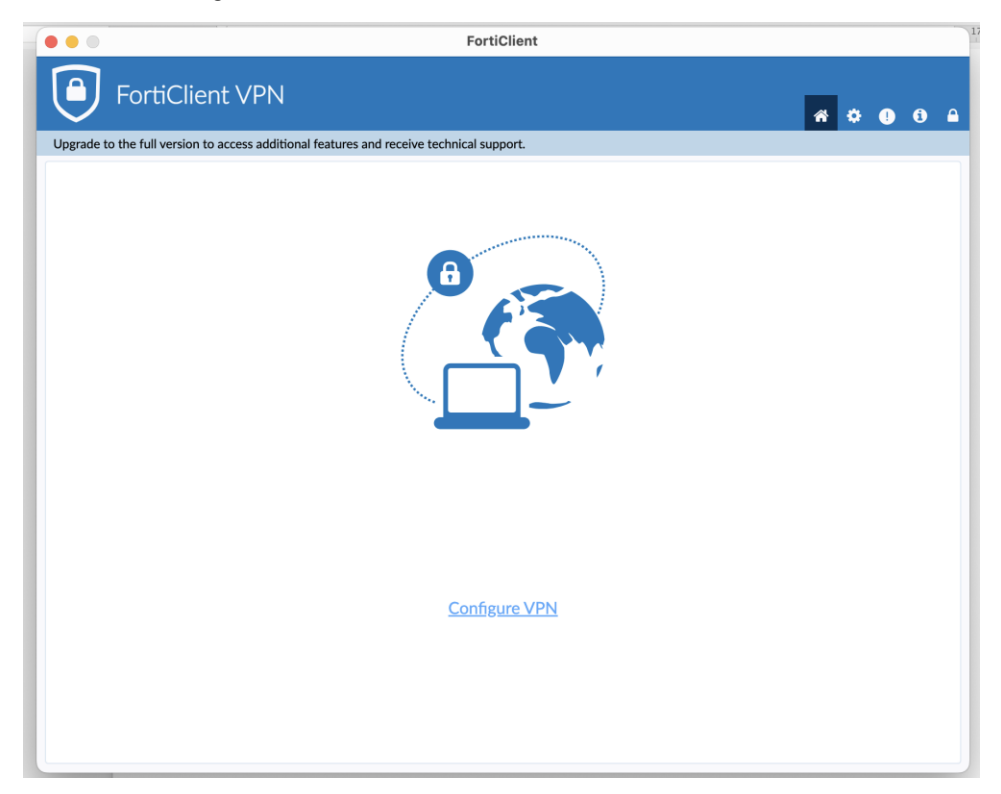

3.5 จากนั้นให้ดำเนินการตั้งค่าตามรายละเอียดดังต่อไปนี้

ใน Tab VPN ให้ เลือก SSL-VPN แล้วใส่ข้อมูลดังนี้

Connection Name: OAE-VPN

Remote Gateway: sslvpn.oae.go.th

Customize port: 10443

3.6 แล้ว Click Save

| SortiClient - Zero Trust Fabric Agent                                                    |   |   | -0 |   | ×        |
|------------------------------------------------------------------------------------------|---|---|----|---|----------|
| File View Help                                                                           |   |   |    |   |          |
| EortiClient VPN                                                                          |   |   |    |   |          |
|                                                                                          | * | ٠ | !  | i | <b>A</b> |
| Upgrade to the full version to access additional features and receive technical support. |   |   |    |   |          |
|                                                                                          |   |   |    |   |          |
| Edit VPN Connection                                                                      |   |   |    |   |          |
| VPN SSL-VPN IPsec VPN XML                                                                | - |   |    |   |          |
| Connection Name OAE-VPN                                                                  |   |   |    |   |          |
| Description                                                                              |   |   |    |   |          |
| Remote Gateway sslvpn.oae.go.th                                                          | × |   |    |   |          |
| Add Remote Gateway                                                                       |   |   |    |   |          |
| Customize port 10443                                                                     |   |   |    |   |          |
| Single Sign On Settings Enable Single Sign On (SSO) for VPN Tunnel                       |   |   |    |   |          |
| Authentication                                                                           |   |   |    |   |          |
| Client Certificate None Enable Dual-stack IPv4/IPv6 address                              | • |   |    |   |          |
|                                                                                          |   |   |    |   |          |
| Cancel Save                                                                              |   |   |    |   |          |
|                                                                                          |   |   |    |   |          |
|                                                                                          |   |   |    |   |          |
|                                                                                          |   |   |    |   |          |
|                                                                                          |   |   |    |   |          |
|                                                                                          |   |   |    |   |          |
|                                                                                          |   |   |    |   |          |

#### 4.วิธีการใช้งาน

4.1 กรอกข้อมูล Username และ Password แล้ว Click "Connect"

| FortiClient - Zero Trust Fabric Agent                           |                               |   |   | - |   | ×        |
|-----------------------------------------------------------------|-------------------------------|---|---|---|---|----------|
| File View Help                                                  |                               |   |   |   |   |          |
| FortiClient VPN                                                 |                               | - |   |   |   |          |
| $\sim$                                                          |                               | * | ٠ | • | Û | <b>A</b> |
| Upgrade to the full version to access additional features and i | receive technical support.    |   |   |   |   |          |
| VPN Name<br>Username<br>Password                                | OAE-VPN   vpnuser     Connect |   |   |   |   |          |

4.2 รอ Status 100%

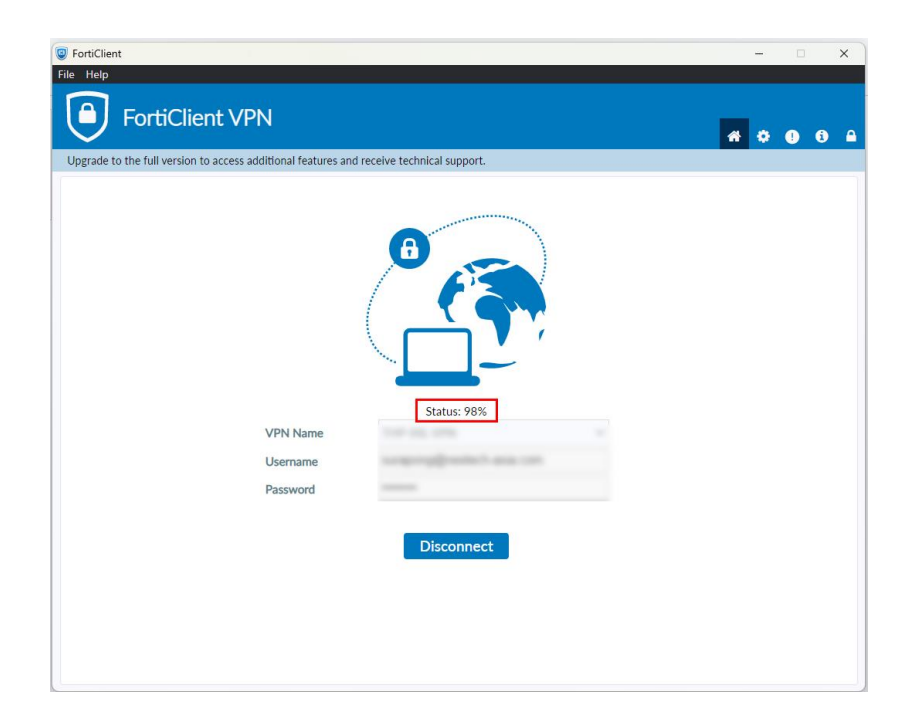

4.3 แสดงผลเมื่อเชื่อมต่อสำเร็จ

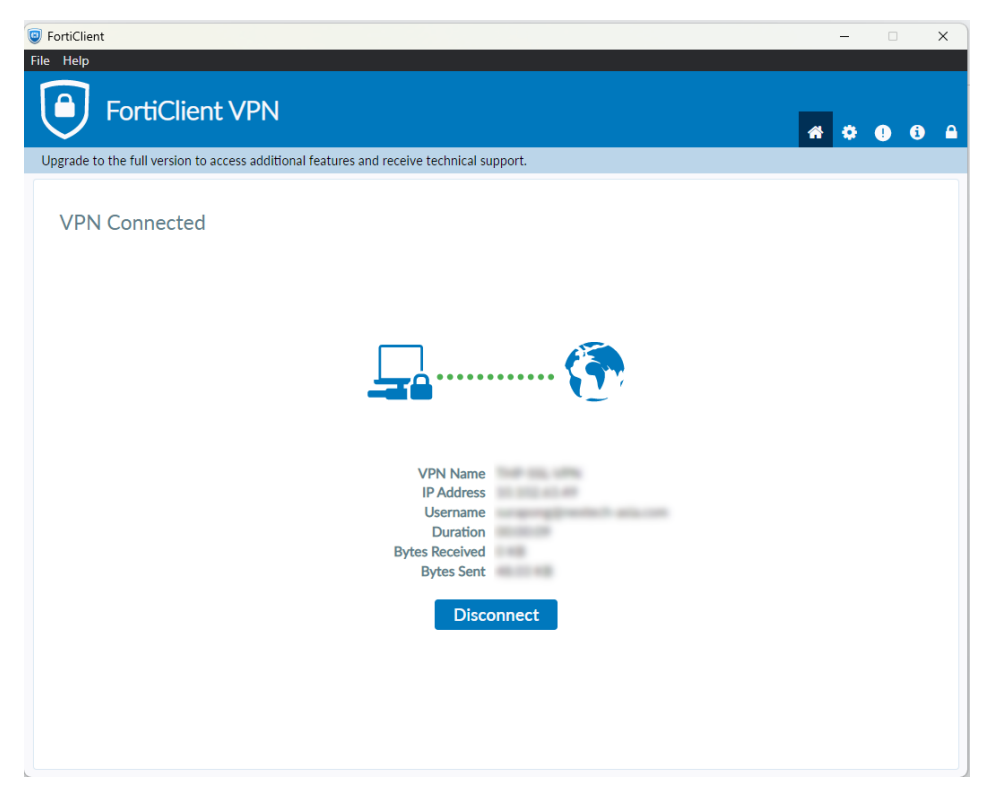